# How To Register MathWorks Account & Install MATLAB

## **Register MathWorks Account**

Register MathWorks Account Click Link: <u>https://www.mathworks.com/mwaccount/register</u>

| Create MathWor                                                                | ks Account Email Addr                                               | ess University Of Phayao |
|-------------------------------------------------------------------------------|---------------------------------------------------------------------|--------------------------|
| Email Address                                                                 | xxxxxxxx.xx@up.ac.th                                                | 0                        |
|                                                                               | To access your organization's MATLAB lice work or university email. | nse, use your            |
| Location                                                                      | Thailand                                                            | ×                        |
| Which best describes<br>you?                                                  | Teacher/researcher in academia                                      |                          |
| Are you at least 13<br>years or older?                                        | ● Yes ○ No                                                          | Click Create             |
|                                                                               | Cancel                                                              | Create                   |
|                                                                               |                                                                     |                          |
| Verify your ema                                                               | il address                                                          |                          |
| <ol> <li>Go to your inbox for xx</li> <li>Click the link in the em</li> </ol> | xxxxx.xx@up.ac.th.                                                  |                          |
|                                                                               | an we sent you.                                                     |                          |

#### Didn't receive the email?

- · Check your spam folder.
- · Send me the email again.
- If you still have not received the email, see Email Verification or contact Customer Support.

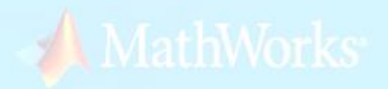

Go to your inbox > Subject Verify Email Address via service@mathwotks.com

### Verify Email Address

| ा<br>।<br>इङ्ग्र | ใด้รับอิเมลมากเกินไปใช่ไหม ยกเลิกการสมัดซึ่งงาน<br>เนื้อหาบางส่วนในข้อดวามนี้ถูกบล็อกเนื่องจากผู้ส่งไม่ได้อยู่ในรายชื่อผู้ส่งที่ปลอดภัยของดุณ ฉันเชื่อถือเนื้อหาจาก service@mathworks.com<br>แปลข้อดวามเป็น: ไทย   ไม่ต้องแปลจาก: อังกฤษ                                                                                                    | ท   แสด | พเนื้อหา | พี่ถูกบล็ | อก            |
|------------------|----------------------------------------------------------------------------------------------------|---------|----------|-----------|---------------|
| s                | service@mathworks.com<br>n. 17/2/2020 4:52<br>※                                                                                                    | ⊿       | 5        | "         | $\rightarrow$ |
|                  | To ensure our e-mails reach your inbox, add the domain @mathworks.com<br>to your safe sender list.                                                                                                    |         |          |           |               |
|                  | MathWorks                                                                                                    |         |          |           |               |
|                  | Thank you for registering with MathWorks!         Next, please verify this email address for your MathWorks Account.         Verify your email         Verify your email         Verify your email         Alternatively, copy and paste the following link into your browser:         https://www.mathworks.com/mwaccount/register/verify?id=9fd974bc-d5fd-44e3-8bc8-86ec8951a7a7         MathWorks Customer Service Team | ,       |          |           |               |

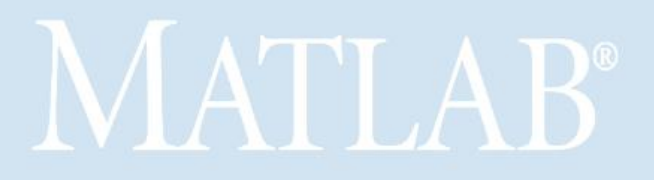

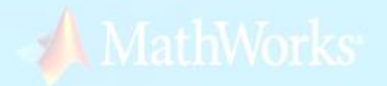

# To finish creating your profile, provide the following information for xxxxxx.xx@up.ac.th

| First Name                |                                                          | 9        |       |
|---------------------------|----------------------------------------------------------|----------|-------|
| Last Name                 | XXXXXX                                                   | 9        |       |
| Password                  | Password Length: 8     Include Uppercase Characters: (e) | ο<br>σ.Δ | BCDF) |
| Password<br>Confirmation  | Include Numbers: (e.g.1234)                              | 0        | ,     |
| What describes your role? | Educator, Researcher (College, University)               | •        |       |
| Department                | Mathematics                                              | •        |       |

i Based on your email address, you will be added to a MATLAB License belonging to your university.

# Help

Questions about product pricing, or figuring out what you need?

Yes! Have a Sales Representative contact me.

Technical problems or questions about your account?

Yes! Direct me to the Contact Support page.
 Click I accept
 I accept the Online Services Agreement
 Create
 Click Create

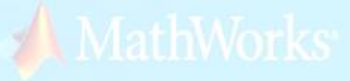

### Register MathWorks Account Success

| MathWorks® Products                                                                                    | Solutions Academia   | Support Community      | Events                 |          | Get I | MATLAB | 📞 ms     |
|----------------------------------------------------------------------------------------------------|----------------------|------------------------|------------------------|----------|-------|--------|----------|
| MathWorks Account                                                                                      |                      |                        | Search MathWorl        | ks.com   |       |        | Q        |
| My Account Profile - Security Settings -                                                               | Quotes Orders Co     | ommunity Profile       |                        |          |       |        |          |
| Your account has been created a                                                                        | and license 40721025 | has been linked with y | your account. Download |          |       |        |          |
| MC                                                                                                    | My Software          |                        |                        |          |       |        |          |
| MS                                                                                                    | License              | Label                  | Option                 | Use      |       |        |          |
| matlab setup                                                                                           | 40721025             | Individual             | Total Headcount        | Academic | Ŧ     | *      | <b>)</b> |
| MATLAB Drive                                                                                           | ① Link an additional | license                |                        |          |       |        |          |
| MATLAB Online                                                                                          | ⊕ Get a trial        |                        |                        |          |       |        |          |
| Self-Paced Courses Service Requests                                                                    |                      |                        |                        |          |       |        |          |
| Bug Reports                                                                                            |                      |                        |                        |          |       |        |          |
| Online Services Agreement                                                                              |                      |                        |                        |          |       |        |          |
| 8 MATLAB Cheat Sheets for Data Science<br>Find the right command for common tasks in<br>your workflow. |                      |                        |                        |          |       |        |          |

Download cheat sheets

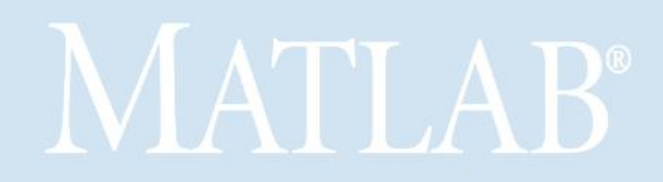

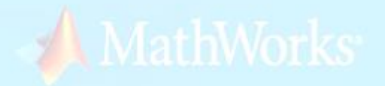

## **Downloads MATLAB**

• Go to <a href="http://noc.citcoms.up.ac.th/matlab">http://noc.citcoms.up.ac.th/matlab</a>

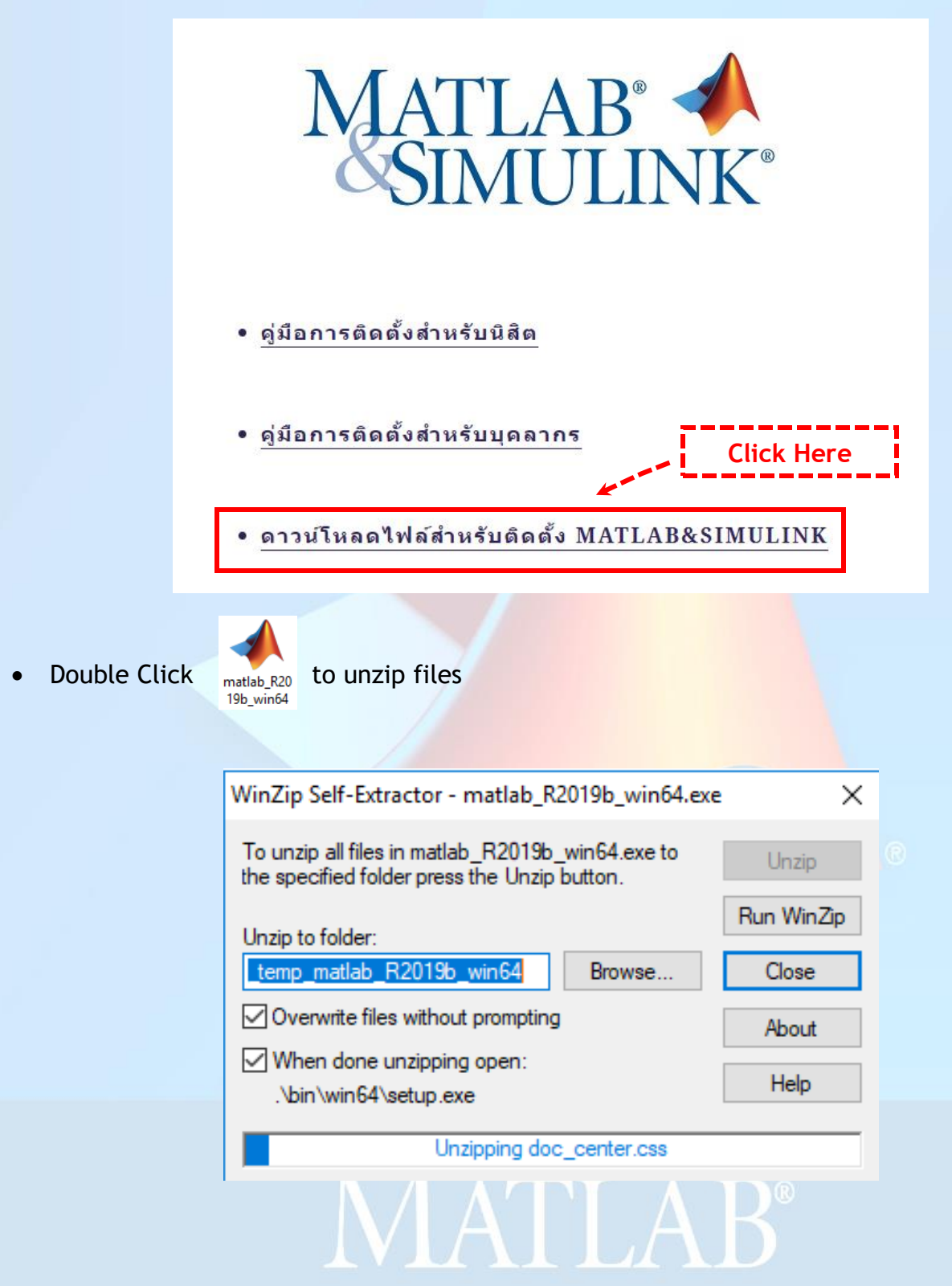

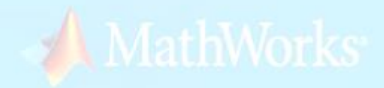

## Install MATLAB

• After Unzip File open Folder

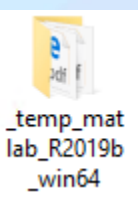

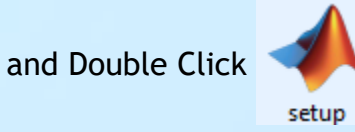

• Require Space For Install MATLAB Less than 30 GB

| MathWorks Installer                                                                                                    | Click Her                                                                                     | e                                                                          | <u></u>                                |                             | ×   |
|----------------------------------------------------------------------------------------------------|-----------------------------------------------------------------------------------------------|----------------------------------------------------------------------------|----------------------------------------|-----------------------------|-----|
| Select installation method                                                                                                    |                                                                                               | '                                                                          |                                        |                             |     |
| Log in with a MathWorks Account                                                                                                    | Con                                                                                           | ection Settings                                                            | MAT                                    | LAB*                        | NK* |
| Requires an Internet connection                                                                                                    |                                                                                               | -                                                                          | R                                      | 2019 <mark>b</mark>         |     |
| O Use a File Installation Key What is this?                                                                                                    |                                                                                               |                                                                            |                                        | Δ                           |     |
| No Internet connection required                                                                                                    |                                                                                               |                                                                            |                                        |                             |     |
| MathWorks products are protected by patents (see mat<br>By entering into the Software License Agreement that for<br>restrictions on your use of these programs. Any unauth<br>may result in civil and criminal penalties. | hworks.com/patents) an<br>ollows, you will also agre<br>orized use, reproduction,             | d copyright laws.<br>e to additional<br>, or distribution                  |                                        |                             |     |
| MATLAB and Simulink are registered trademarks of The<br>mathworks.com/trademarks for a list of additional trad<br>may be trademarks or registered trademarks of their res                                                 | MathWorks, Inc. Please :<br>emarks. Other product or<br>pective bolders                       | see<br>r brand names                                                       |                                        |                             |     |
| < Back Next >                                                                                                    | Cancel                                                                                        | Help                                                                       | 📣 Ma                                   | athWork                     | (S* |
| 📣 License Agreement                                                                                                    |                                                                                               |                                                                            | -                                      |                             | ×   |
| The MathWorks, Inc. Software License Agreement                                                                                                    |                                                                                               |                                                                            |                                        |                             | ^   |
| IMPORTANT NOTICE                                                                                                    |                                                                                               |                                                                            |                                        |                             |     |
| THIS IS THE SOFTWARE LICENSE AGREEMENT (THE "A<br>THE PROGRAMS. THE PROGRAMS ARE LICENSED, NO<br>CAREFULLY BEFORE COPYING, INSTALLING, OR USIN<br>OFFERING, CONSULT THE PROGRAM OFFERING GUID                             | GREEMENT") OF THE MA<br>T SOLD. READ THE TERM<br>G THE PROGRAMS. FOR<br>E PRESENTED AFTER THE | ATHWORKS, INC. ("M<br>IS AND CONDITIONS<br>INFORMATION ABO<br>E AGREEMENT. | IATHWORKS<br>OF THIS AG<br>UT YOUR LIC | 5") FOR<br>Greemen<br>Cense | т   |
| THE AGREEMENT REPRESENTS THE ENTIRE AGREEMEN<br>CONCERNING YOUR RIGHTS TO INSTALL AND USE TH                                                                                                    | NT BETWEEN YOU (THE "<br>HE PROGRAMS UNDER TH                                                 | LICENSEE") AND MA<br>HE LICENSE OFFERIN                                    | THWORKS<br>G YOU ACQ                   | UIRE.                       |     |
| YOU MUST ACCEPT THE TERMS OF THIS AGREEMENT<br>ACCEPT THE LICENSE TERMS, THEN YOU MUST IMME                                                                                                    | TO COPY, INSTALL, OR<br>DIATELY STOP USING TH                                                 | USE THE PROGRAMS<br>HE PROGRAMS.                                           | . IF YOU DO                            | NOT                         |     |
| IF YOU TERMINATE THIS LICENSE FOR ANY REASON W<br>"ACCEPTANCE PERIOD") YOLLWILL RECEIVE A EULL R                                                                                                    | WITHIN THIRTY (30) DAY                                                                        | S OF PROGRAM DELI                                                          | VERY (THE                              |                             | J V |
| Do you accept the terms of the license agreement                                                                                                    | ● Yes ← Mo                                                                                    | Click Yes                                                                  |                                        |                             |     |
| < Back Next >                                                                                                    | Cancel                                                                                        | Help                                                                       | «ЛМ                                    | lathWor                     | ks• |
|                                                                                                    |                                                                                               |                                                                            |                                        |                             |     |

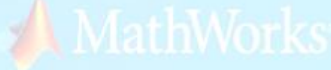

| 📣 Log in                 |                                                 |                                                                                                    |                       |              | <u>, 10</u> |         | ×    |
|--------------------------|-------------------------------------------------|----------------------------------------------------------------------------------------------------|-----------------------|--------------|-------------|---------|------|
| Log in to your Ma        | thWorks Account                                 |                                                                                                    |                       |              |             |         |      |
| Email address:           | xxxxxxxx.xx@up.ac.                              | .th                                                                                                    |                       |              | MATI        | LAB     | NIZ. |
| Password:                | •••••                                           |                                                                                                    |                       |              | SIIV        | 2019b   | INK  |
| ○ Create a MathWo        | Forgot your passwor<br>rks Account (requires an | Activation Key)                                                                                                 | Email Addres          | s and Passwo | rd          |         |      |
|                          |                                                 |                                                                                                    |                       |              |             |         |      |
|                          |                                                 |                                                                                                    |                       |              |             | /       |      |
|                          |                                                 | 5                                                                                                    |                       |              |             |         |      |
|                          | Click Next >                                    | 1                                                                                                    |                       |              |             |         |      |
| < Back                   | Next >                                          |                                                                                                    | Cancel                | Help         | 🚽 Ma        | uthWork | KS*  |
|                          |                                                 |                                                                                                    |                       |              |             |         | 1    |
| A License Selection      |                                                 |                                                                                                    |                       |              | _           |         | ×    |
| Select a license or er   | nter an Activation Key                          |                                                                                                    |                       |              |             |         |      |
| The installer will deter | mine which products to                          | install based on                                                                                                | your license.         |              | MATI        | AB*     |      |
| Select a license         |                                                 |                                                                                                    |                       |              | SIM         | IULI    | NK*  |
| License                  | Label                                           | Option                                                                                                    |                       |              | ĸ           | 20190   |      |
| 40721025                 | Individual                                      | Acader                                                                                                    | nic - Total Headco    | unt          |             |         |      |
|                          |                                                 | The second second second second second second second second second second second second second second second se |                       |              |             |         |      |
|                          | 5                                               | Select a lice                                                                                                   | nse: Individua        | al           | $\sim$      |         |      |
|                          |                                                 |                                                                                                    |                       |              |             |         |      |
| O Enter an Activatio     | n Key for a license not li                      | sted:                                                                                                    |                       |              |             |         |      |
|                          | Click Next >                                    |                                                                                                    |                       |              |             |         |      |
| You may have rec         | eived the <u>Activation Key</u>                 | from the Admir                                                                                                  | nistrator of the lice | nse.         |             |         |      |
| < Back                   | Next >                                          |                                                                                                    | Cancel                | Help         | 📣 Ma        | thWork  | S°   |

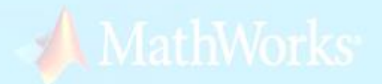

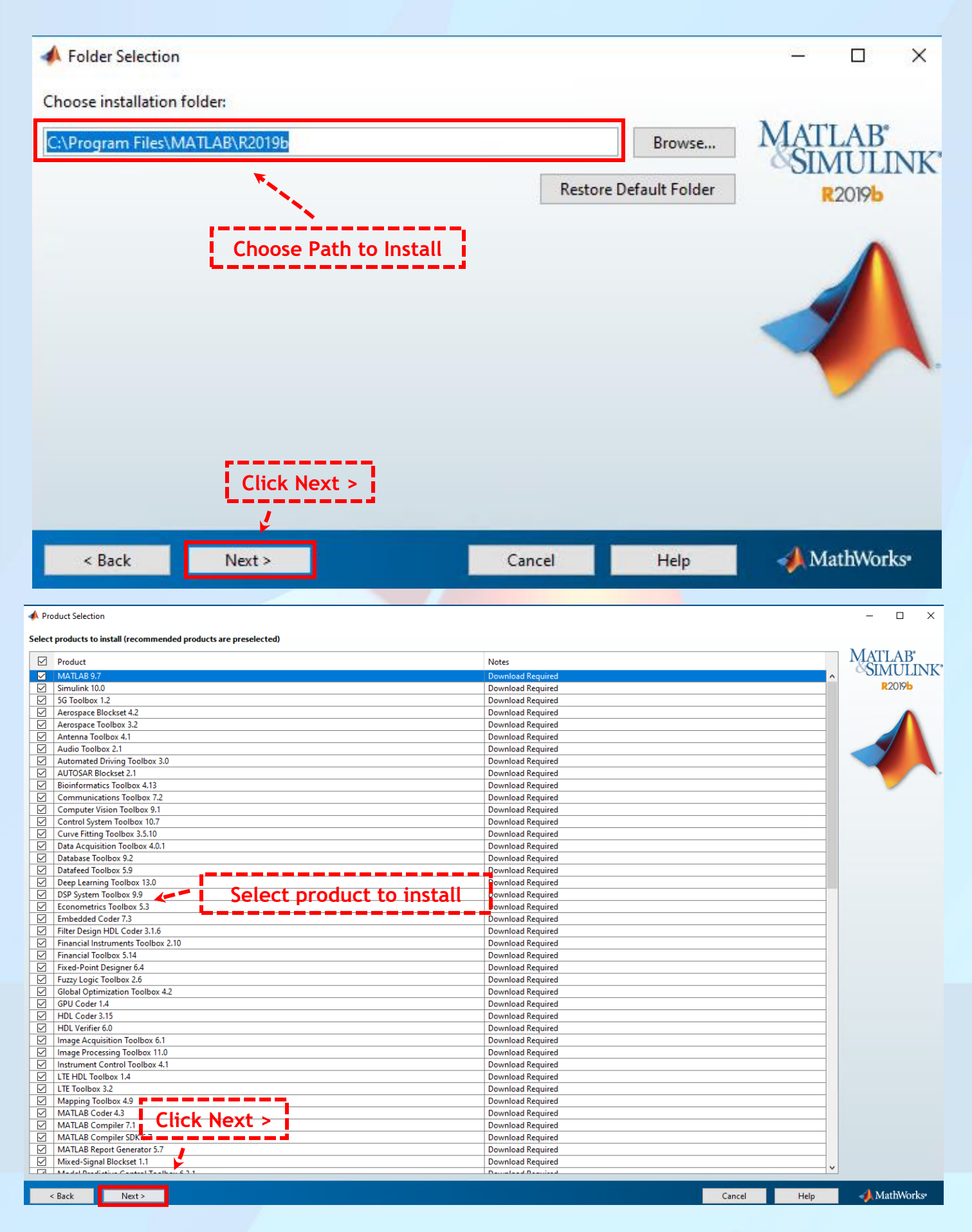

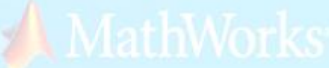

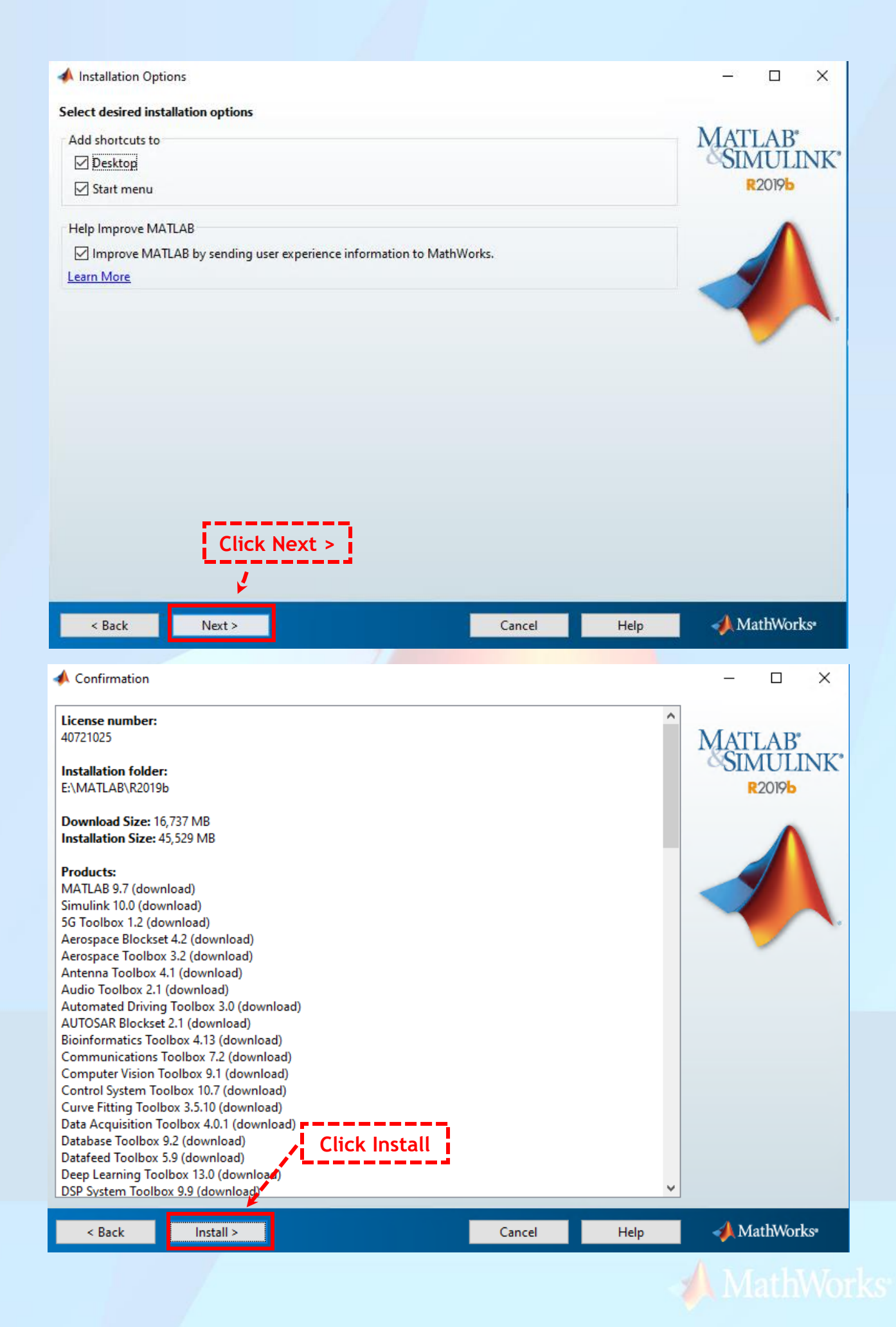

| 📣 1% Complete                                                                                                    |        |                          |                                               | ×        |
|----------------------------------------------------------------------------------------------------|--------|--------------------------|-----------------------------------------------|----------|
| Downloading MATLAB 9.7 (539 of 1,105 MB)                                                                                                    |        |                          |                                               |          |
| Download in progress                                                                                                    |        |                          |                                               |          |
| 1%                                                                                                    |        |                          |                                               |          |
|                                                                                                    |        |                          |                                               |          |
|                                                                                                    |        |                          | Paus                                          | e        |
|                                                                                                    |        |                          |                                               |          |
|                                                                                                    |        |                          |                                               |          |
|                                                                                                    |        |                          |                                               |          |
|                                                                                                    |        |                          |                                               |          |
|                                                                                                    |        |                          |                                               |          |
|                                                                                                    |        |                          |                                               |          |
|                                                                                                    |        |                          |                                               |          |
|                                                                                                    |        |                          |                                               |          |
|                                                                                                    |        |                          |                                               |          |
|                                                                                                    |        |                          |                                               |          |
|                                                                                                    |        |                          |                                               |          |
|                                                                                                    |        |                          |                                               |          |
|                                                                                                    |        |                          |                                               |          |
|                                                                                                    |        |                          |                                               |          |
|                                                                                                    | Cancel | 📣 Ma                     | thWork                                        | S*       |
|                                                                                                    | Cancel | 📣 Ma                     | athWork                                       | S*       |
| Product Configuration Notes                                                                                                    | Cancel | - Ma                     | uthWorks                                      | 5*<br>>  |
| Product Configuration Notes Your installation may require additional configuration steps.                                                                                                    | Cancel | - Ma                     | uthWork:                                      | ><br>2*  |
| Product Configuration Notes Your installation may require additional configuration steps. 1. The following products require a supported compiler.                                                                                                    | Cancel | -<br>MATI                |                                               | 2*       |
| Product Configuration Notes  Your installation may require additional configuration steps.  1. The following products require a <u>supported compiler</u> :  Since K. J. Co. J.                                                                                                    | Cancel | - Ma<br>MATI             | LAB*                                          | 2"<br>2" |
| Product Configuration Notes Your installation may require additional configuration steps. 1. The following products require a <u>supported compiler</u> : Simulink Coder Simulink Real-Time                                                                                                    | Cancel | Mati<br>SIN<br>R         | LAB*<br>1ULIN<br>2019b                        | s.<br>>  |
| Product Configuration Notes  Your installation may require additional configuration steps.  1. The following products require a supported compiler: Simulink Coder Simulink Real-Time MATLAB Coder                                                                                                    | Cancel | -<br>MATI<br>SIN<br>R    | LAB<br>1ULIN<br>2019b                         | s.       |
| <ul> <li>Product Configuration Notes</li> <li>Your installation may require additional configuration steps.</li> <li>1. The following products require a <u>supported compiler</u>:</li> <li>Simulink Coder</li> <li>Simulink Real-Time</li> <li>MATLAB Coder</li> <li>2. To accelerate computations with the following products, a <u>supported compiler</u> is required:</li> </ul>                                                                                                    | Cancel | - Matti<br>SIN<br>R      | LAB<br>1ULIN<br>2019b                         | 2"<br>>  |
| Product Configuration Notes  Your installation may require additional configuration steps.  1. The following products require a <u>supported compiler</u> : Simulink Coder Simulink Real-Time MATLAB Coder  2. To accelerate computations with the following products, a <u>supported compiler</u> is required: SimBiology                                                                                                    | Cancel | - Mati                   | LAB*<br>IULIN<br>2019b                        | s.<br>2  |
| Product Configuration Notes  Your installation may require additional configuration steps.  1. The following products require a <u>supported compiler</u> : Simulink Coder Simulink Real-Time MATLAB Coder  2. To accelerate computations with the following products, a <u>supported compiler</u> is required: SimBiology Fixed-Point Designer                                                                                                    | Cancel | - Matri<br>SIN<br>R      | LAB <sup>*</sup><br>1ULIN<br>2019b            | 2°       |
| Product Configuration Notes  Your installation may require additional configuration steps.  1. The following products require a <u>supported compiler</u> : Simulink Coder Simulink Real-Time MATLAB Coder  2. To accelerate computations with the following products, a <u>supported compiler</u> is required: SimBiology Fixed-Point Designer  3. MATLAB Compiler requires a <u>supported compiler</u> for creation of Excel add-ins                                                                                                    | Cancel | MaTI<br>SIN<br>R         | thWorks<br>LAB <sup>e</sup><br>IULIN<br>2019b | 2°       |
| <ul> <li>Product Configuration Notes</li> <li>Your installation may require additional configuration steps.</li> <li>1. The following products require a <u>supported compiler</u>:</li> <li>Simulink Coder</li> <li>Simulink Real-Time</li> <li>MATLAB Coder</li> <li>2. To accelerate computations with the following products, a <u>supported compiler</u> is required:</li> <li>SimBiology</li> <li>Fixed-Point Designer</li> <li>3. MATLAB Compiler requires a <u>supported compiler</u> for creation of Excel add-ins</li> <li>4. MATLAB Compiler SDK requires the following:</li> </ul>                                                                                                    | Cancel | - Matri<br>SIN<br>R      | LAB*<br>IULIN<br>2019b                        | 2°       |
| Product Configuration Notes  Your installation may require additional configuration steps.  1. The following products require a <u>supported compiler</u> : Simulink Coder Simulink Real-Time MATLAB Coder  2. To accelerate computations with the following products, a <u>supported compiler</u> is required: SimBiology Fixed-Point Designer  3. MATLAB Compiler requires a <u>supported compiler</u> for creation of Excel add-ins  4. MATLAB Compiler SDK requires the following:  • .NET framework for creation of .NET assemblies and deployable archives with Excel integration                                                                                                    | Cancel | - Ma<br>MATI<br>SIN<br>R | LAB <sup>*</sup><br>1ULIN<br>2019b            | 2*       |
| Product Configuration Notes  Your installation may require additional configuration steps.  1. The following products require a supported compiler: Simulink Coder Simulink Real-Time MATLAB Coder  2. To accelerate computations with the following products, a supported compiler is required: SimBiology Fixed-Point Designer  3. MATLAB Compiler requires a supported compiler for creation of Excel add-ins  4. MATLAB Compiler sDK requires the following: NET framework for creation of .NET assemblies and deployable archives with Excel integration  a supported compiler for creation of COM components, C and C++ Shared libraries  a Java DDK for creation of Java packages                                                              | Cancel | Mati<br>SIN<br>R         | LAB <sup>*</sup><br>IULIN<br>2019b            | 21<br>2  |
| Product Configuration Notes  Your installation may require additional configuration steps.  1. The following products require a <u>supported compiler</u> : Simulink Coder Simulink Real-Time MATLAB Coder  2. To accelerate computations with the following products, a <u>supported compiler</u> is required: SimBiology Fixed-Point Designer  3. MATLAB Compiler requires a <u>supported compiler</u> for creation of Excel add-ins  4. MATLAB Compiler SDK requires the following:  NET framework for creation of .NET assemblies and deployable archives with Excel integration  a <u>supported compiler</u> for creation of COM components, C and C++ Shared libraries  a Java JDK for creation of Java packages                                | Cancel | - Ma<br>MATI<br>SIN<br>R | LAB*<br>IULIN<br>2019b                        | 27<br>2  |
| Product Configuration Notes Your installation may require additional configuration steps. 1. The following products require a supported compiler: Simulink Coder Simulink Real-Time MATLAB Coder 2. To accelerate computations with the following products, a supported compiler is required: SimBiology Fixed-Point Designer 3. MATLAB Compiler requires a supported compiler for creation of Excel add-ins 4. MATLAB Compiler SDK requires the following: NET framework for creation of .NET assemblies and deployable archives with Excel integration a supported compiler for creation of COM components, C and C++ Shared libraries . a Java JDK for creation of Java packages                                                                   | Cancel | - Ma<br>MATI<br>SIN<br>R | LAB <sup>e</sup><br>IULIN<br>2019b            | 27<br>2  |
| Product Configuration Notes  Your installation may require additional configuration steps.  1. The following products require a <u>supported compiler</u> : Simulink Coder Simulink Real-Time MATLAB Coder  2. To accelerate computations with the following products, a <u>supported compiler</u> is required: SimBiology Fixed-Point Designer  3. MATLAB Compiler requires a <u>supported compiler</u> for creation of Excel add-ins  4. MATLAB Compiler sDK requires the following: NET framework for creation of .NET assemblies and deployable archives with Excel integration  a supported compiler for creation of COM components, C and C++ Shared libraries  a Java JDK for creation of Java packages                                        | Cancel | - Ma<br>MATI             | LAB*<br>IULIN<br>2019b                        | 2°       |
| Product Configuration Notes  Your installation may require additional configuration steps.  1. The following products require a supported compiler Simulink Coder Simulink Real-Time MATLAB Coder  2. To accelerate computations with the following products, a supported compiler is required: SimBiology Fixed-Point Designer  3. MATLAB Compiler requires a supported compiler for creation of Excel add-ins  4. MATLAB Compiler SDK requires the following: NET framework for creation of .NET assemblies and deployable archives with Excel integration  a supported compiler for creation of COM components, C and C++ Shared libraries  a Java JDK for creation of Java packages  Click Next >                                                 | Cancel | - Ma<br>MATI<br>SIN<br>R | LAB*<br>IULIN<br>2019b                        | 5°       |
| Product Configuration Notes  Your installation may require additional configuration steps.  1. The following products require a <u>supported compiler</u> .  Simulink Coder Simulink Real-Time MATLAB Coder  2. To accelerate computations with the following products, a <u>supported compiler</u> is required: SimBiology Fixed-Point Designer  3. MATLAB Compiler requires a <u>supported compiler</u> for creation of Excel add-ins  4. MATLAB Compiler SDK requires the following:   . NET framework for creation of .NET assemblies and deployable archives with Excel integration  4. a <u>supported compiler</u> for creation of COM components, C and C++ Shared libraries  5. a <u>Java JDK</u> for creation of Java packages  CLick Next > | Cancel | Mati                     | LAB <sup>*</sup><br>IULIN<br>2019b            | 21<br>21 |
| Product Configuration Notes  Your installation may require additional configuration steps.  1. The following products require a <u>supported compiler</u> : Simulink Coder Simulink Real-Time MATLAB Coder  2. To accelerate computations with the following products, a <u>supported compiler</u> is required: SimBiology Fixed-Point Designer  3. MATLAB Compiler requires a <u>supported compiler</u> for creation of Excel add-ins  4. MATLAB Compiler SDK requires the following:  •.NET framework for creation of .NET assemblies and deployable archives with Excel integration  • a <u>supported compiler</u> for creation of COM components, C and C++ Shared libraries  • a lava JDK for creation of Java packages  Click Next >            | Cancel | Matri<br>Sin<br>R        | tthWorks                                      | 57<br>×  |

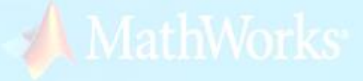

| A Installation is com<br>Activate MATL<br>Note: You will not | plete<br>AB<br>be able to use MATLAB until<br>Click Next     | C Activate MATLAB                                          |                                |                                 |              | LAB*<br>MULI<br>R2019b                                | ×<br>NK     |
|--------------------------------------------------------------|--------------------------------------------------------------|------------------------------------------------------------|--------------------------------|---------------------------------|--------------|-------------------------------------------------------|-------------|
| See the <u>Help</u> to lea<br>< Back                         | rn more about ctivation.                                     |                                                            |                                | Cancel                          | - <b>-</b> M | 1athWork                                              | <b>(5</b> * |
|                                                              |                                                              |                                                            |                                |                                 |              |                                                       |             |
| 📣 MathWorks S                                                | Software Activation                                          |                                                            |                                |                                 | £7 <u>—</u>  |                                                       | ×           |
| Activate MathV                                               | Vorks Software                                               |                                                            |                                |                                 | 10.00        |                                                       |             |
| Activation is a p<br>license and ensu<br>have acquired.      | rocess that verifies license<br>res that it is not used on n | d use of MathWorks product<br>nore systems than allowed by | s. This proce<br>y the license | ess validates the<br>option you | MAT SIN      | LAB <sup>®</sup><br>/IULI<br>IVATION<br>2019 <b>b</b> | NK*         |
|                                                              |                                                              |                                                            |                                |                                 |              | ſ                                                     | 1           |
|                                                              | Click Next                                                   | >                                                          |                                |                                 |              |                                                       |             |
|                                                              | 4                                                            |                                                            |                                |                                 |              |                                                       |             |

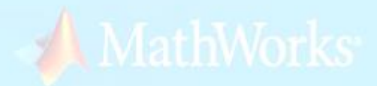

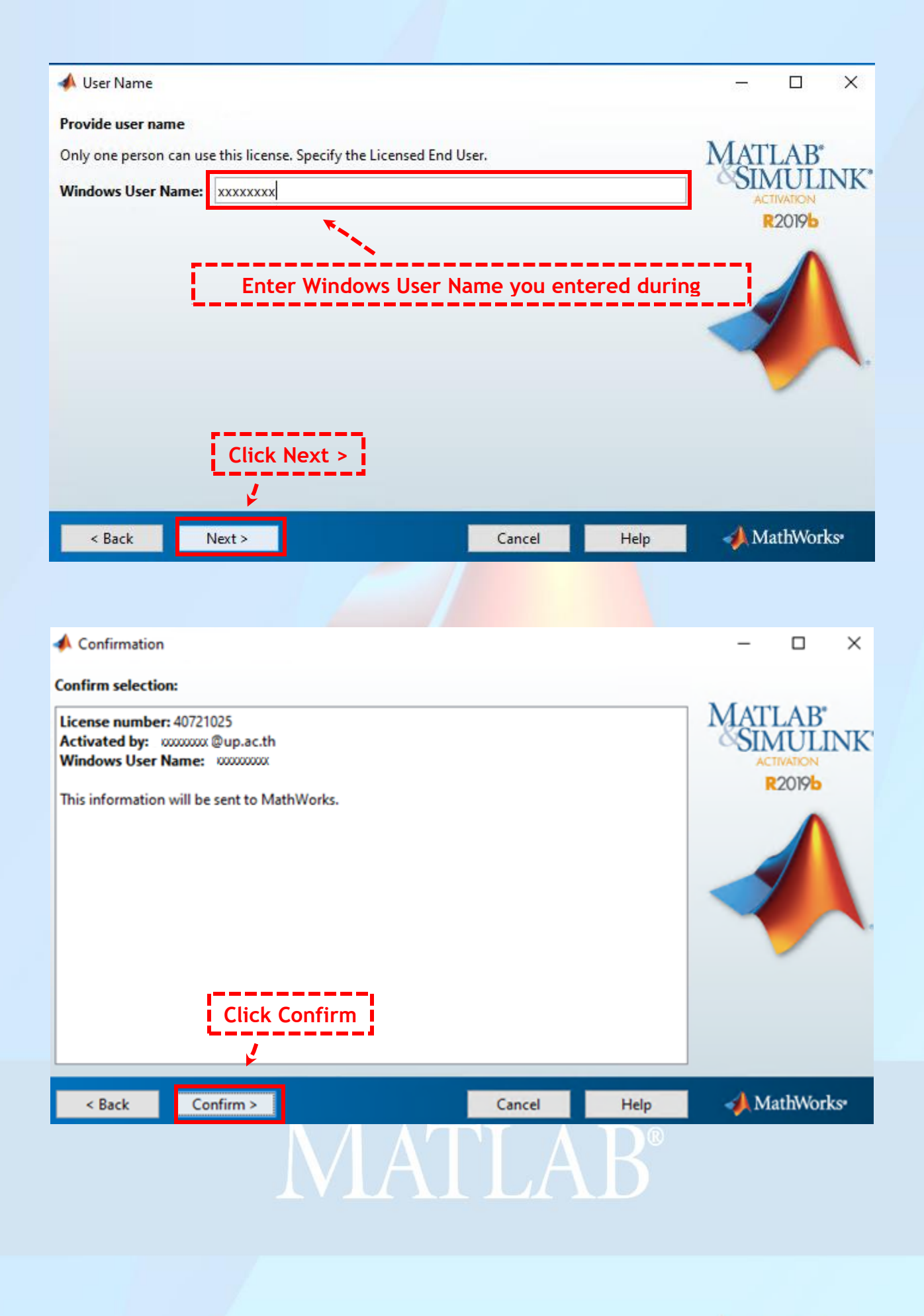

📣 MathWorks

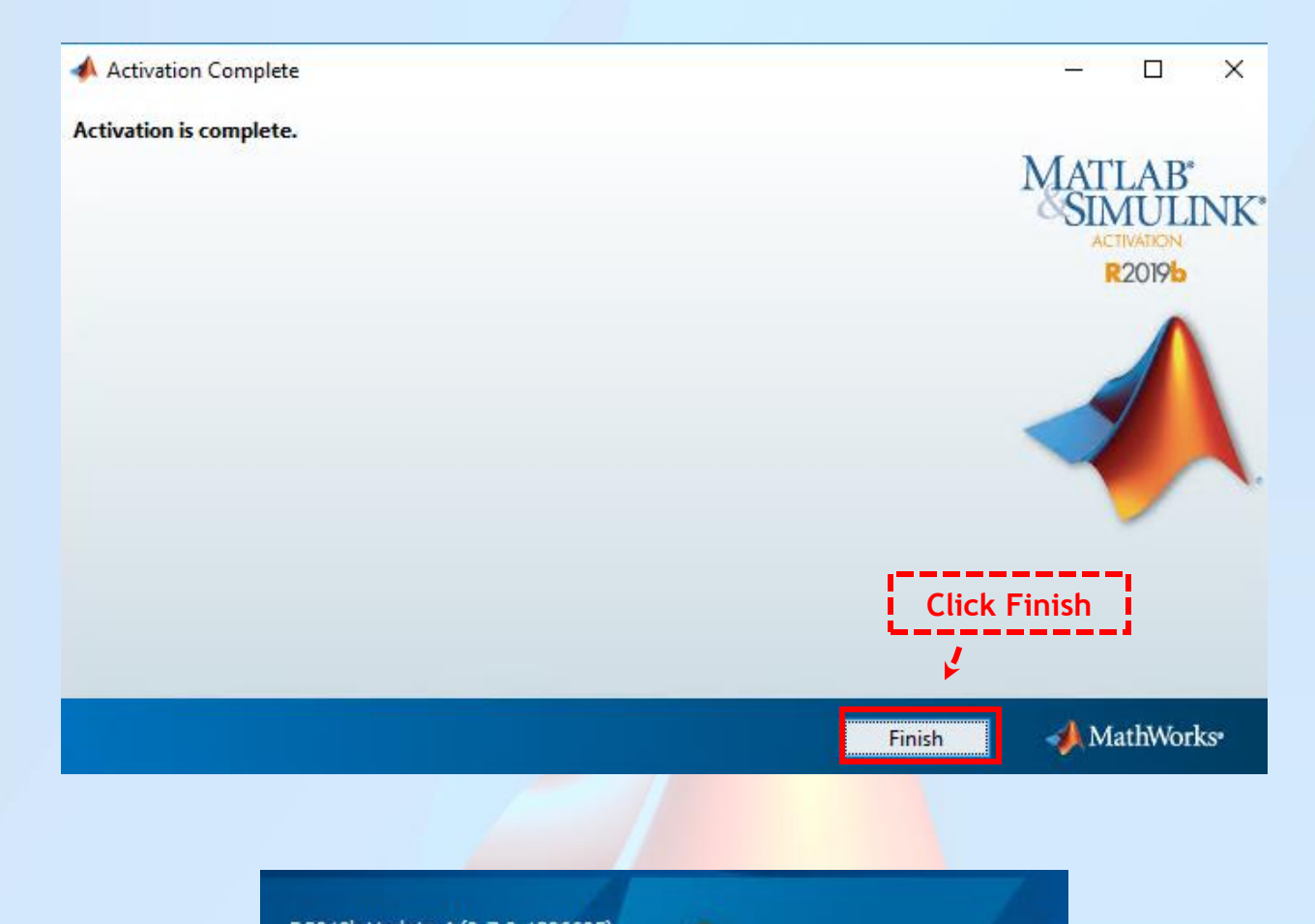

R2019b Update 4 (9.7.0.1296695) 64-bit (win64) January 20, 2020 License Number: 40721025

# MATLAB®

Academic License - for use in teaching, academic research, and meeting course requirements at degree granting institutions only. Not for government, commercial, or other organizational use.

© 1984-2019 The MathWorks, Inc. Protected by U.S and international patents. See mathworks.com/patents. MATLAB and Simulink are registered trademarks of The MathWorks, Inc. See mathworks.com/trademarks for a list of additional trademarks. Other product or brand names may be trademarks or registered trademarks of their respective holders.

MathWorks

R2019b

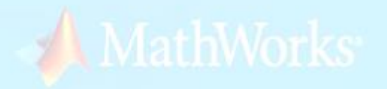

• Open MATLAB After Install Success

| MATLAB R2019b - academic use                                                                                                    | — c                          |            |
|----------------------------------------------------------------------------------------------------|------------------------------|------------|
| HOME RLOTS APPS                                                                                                    | 😑 🕐 🗑 Search Documentation 🔎 | 💷 Sign In  |
| New       New       New       Open       Import       Save       Import       Save       Import       Import       Im |                              | Ā          |
| 💠 🔶 🖬 🔊 💯 📴 > C: 🕨 Users 🕨 Administrator > Documents > MATLAB                                                                                                    | T                            | <b>م</b> • |
| Current Folder © Command Window ©                                                                                                    | Workspace                    | ۲          |
| Name A         New to MAILABY see resources for setting states.                                                                                                    | S Name A Value               |            |
| Details 🗸                                                                                                    |                              |            |
| Select a file to view details                                                                                                    |                              |            |
| Initializing                                                                                                    |                              |            |
|                                                                                                    |                              |            |

Contact Us: Network Operation Center (NOC) CITCOMS @ University of Phayao Email: <u>citcoms.net@up.ac.th</u> Tel: 054-466666 Ext.2279-2287

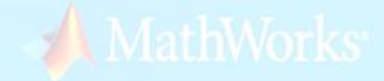